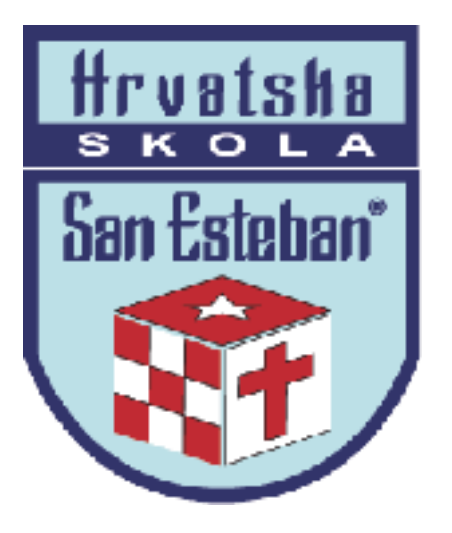

## Anexo 1 Proceso de Matrícula 2024

Opción de pago de escolaridad anual en 11 y 12 cuotas o pago contado de la colegiatura anual.

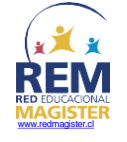

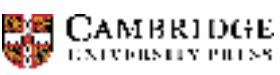

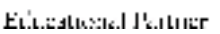

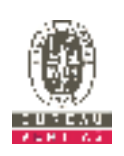

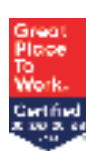

Para realizar el proceso debe seguir los siguientes pasos:

1) Ingrese al sitio web del colegio <u>www.hssanesteban.cl</u> y seleccione Portales, luego SchoolNet.

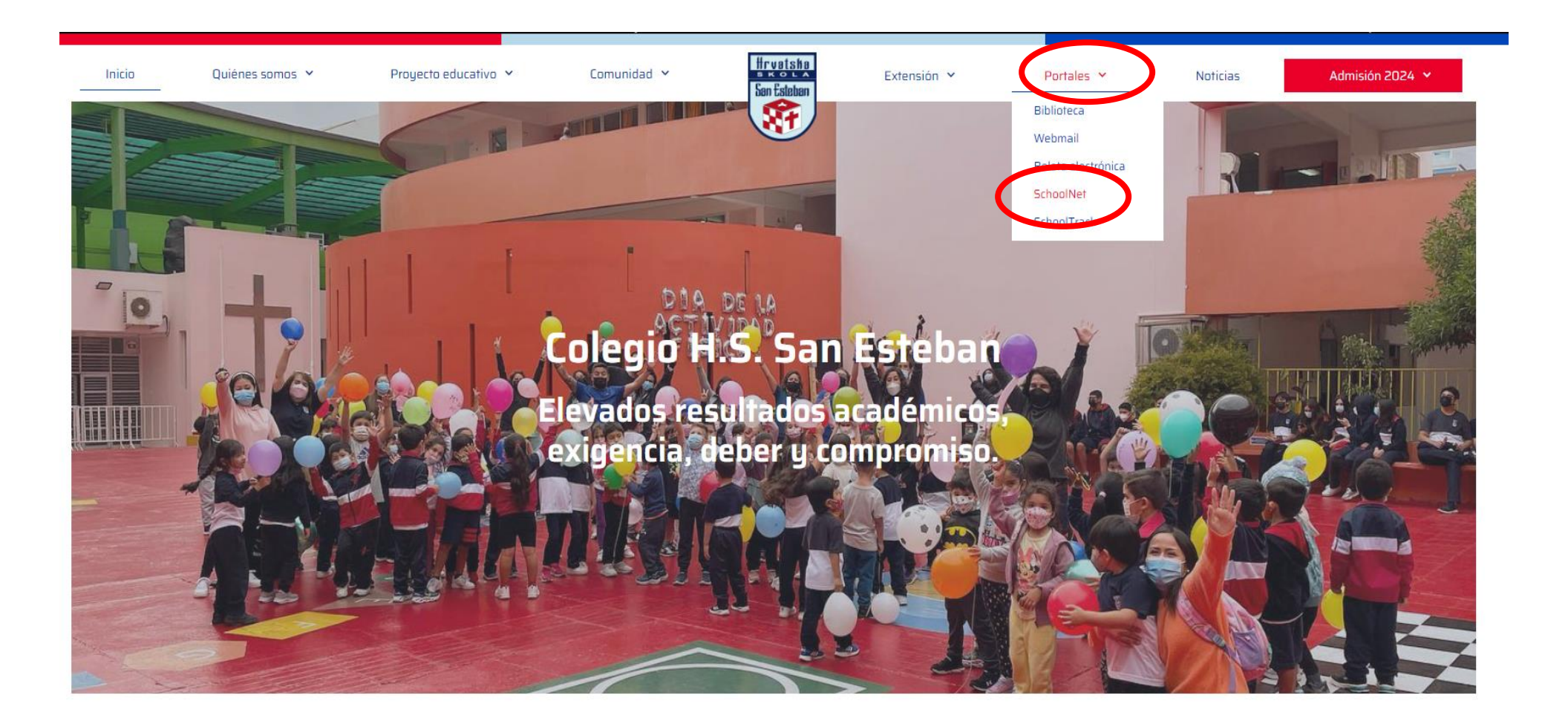

2) "Usuario" corresponde al Rut del Sostenedor Económico. En "contraseña" debe ingresar la misma Clave, que usan para realizar los pagos vía web. En caso de algún problema deberá enviar un correo electrónico a <u>mvargas@hssanesteban.cl</u>

|                                                                                           | Idioma actual: Español (Chile) ~ |
|-------------------------------------------------------------------------------------------|----------------------------------|
|                                                                                           | Acceso usuarios                  |
| SchoolNlet                                                                                | Usuario<br>Contraseña            |
|                                                                                           | ¿Olvidaste tu contraseña?        |
|                                                                                           |                                  |
| <b>Colegium</b> © 2020 Derechos Política de Privacidad y Seguridad de<br>Reservados Datos |                                  |

## 3) Deberá seleccionar la opción Matrículas en Línea.

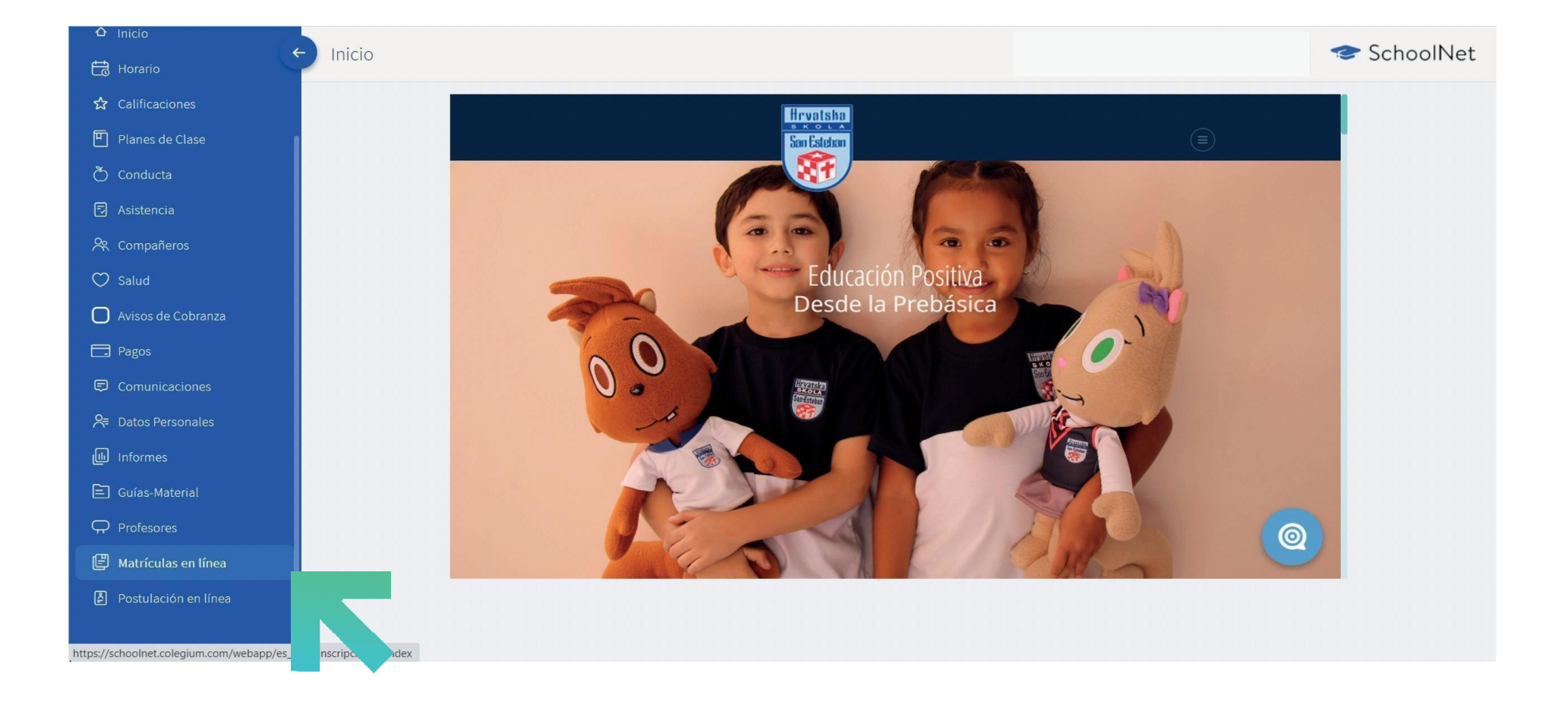

4) Debe actualizar datos del estudiante y de los padres.

| 10                                                                                                    |                                                                                                    |                                                                                                    | ≈ Ⅲ ≇                                                                                                    |
|----------------------------------------------------------------------------------------------------|----------------------------------------------------------------------------------------------------|----------------------------------------------------------------------------------------------------|----------------------------------------------------------------------------------------------------|
| ROCESO DE RENOVACIÓN E                                                                                                    | DE MATRÍCULA                                                                                                    |                                                                                                    |                                                                                                    |
|                                                                                                    | 1 Ingreso de datos                                                                                                    |                                                                                                    |                                                                                                    |
| ALUMNOS MADRE PADRE /                                                                                                    | APODERADO ACADÉMICO APODERADO DE CUENTAS CARGOS Y PAGOS                                                                                             |                                                                                                    |                                                                                                    |
| Ö                                                                                                    | Nivel esperado: 5º Básico                                                                                                    | Estado: Alumno Regular                                                                                                    |                                                                                                    |
| * LOS DATOS NO EDITABLES EN EL S                                                                                                    | SISTEMA DEBEN SER MODIFICADOS DIRECTAMENTE EN EL COLEGIO.                                                                                           |                                                                                                    |                                                                                                    |
| DIT                                                                                                    |                                                                                                    |                                                                                                    | (*) CAMPOS OBLIGATORIOS                                                                                            |
| NOMBRE                                                                                                    |                                                                                                    |                                                                                                    |                                                                                                    |
| APELLIDO MATERNO                                                                                                    |                                                                                                    |                                                                                                    |                                                                                                    |
| APELLIDO PATERNO                                                                                                    |                                                                                                    |                                                                                                    |                                                                                                    |
| COMUNA                                                                                                    | ANTOFAGASTA 🗸                                                                                                    |                                                                                                    |                                                                                                    |
| DIRECCIÓN                                                                                                    |                                                                                                    |                                                                                                    |                                                                                                    |
| CORREO ELECTRÓNICO                                                                                                    |                                                                                                    |                                                                                                    |                                                                                                    |
| Hrvatska Skola San Est                                                                                                    | © Colegium 2020   D<br>teban de Antofagasta (II)                                                                                                    | rechos Reservados                                                                                                    | Colegia                                                                                                    |
| ۰ مەلەر مەلەر مەلەر مەلەر مەلەر مەلەر مەلەر مەلەر مەلەر مەلەر مەلەر مەلەر مەلەر مەلەر مەلەر مەلەر مەلەر مەلەر م<br>مەلەر مەلەر مەلەر مەلەر مەلەر مەلەر مەلەر مەلەر مەلەر مەلەر مەلەر مەلەر مەلەر مەلەر مەلەر مەلەر مەلەر مەلەر مەل                                              | © Colegium 2020   D<br>teban de Antofagasta (II)                                                                                                    | rrechos Reservados                                                                                                    | <b>Colegi</b> i<br><sub>Reinscripc</sub>                                                                           |
| Hrvatska Skola San Est<br>。<br>ROCESO DE RENOVACIÓN E                                                                                                    | © Colegium 2020   D<br>teban de Antofagasta (II)<br>>E MATRÍCULA                                                                                    | rechos Reservados                                                                                                    | <b>Colegi</b><br>Reinscripc<br>≓ III <b>2</b>                                                                      |
| Hrvatska Skola San Est<br>。<br>ROCESO DE RENOVACIÓN E                                                                                                    | © Colegium 2020   D<br>teban de Antofagasta (II)<br>DE MATRÍCULA<br>1 Ingreso de datos                                                              | rechos Reservados 2 Cargos y Pagos 3                                                                                        | Colegi<br>Reinscripc<br>Z III 2                                                                                    |
| Hrvatska Skola San Est<br>S<br>ROCESO DE RENOVACIÓN E                                                                                                    | © Colegium 2020   D<br>teban de Antofagasta (II)<br>DE MATRÍCULA<br>1 Ingreso de datos<br>PODERADO ACADÉMICO APODERADO DE CUENTAS CARGOS Y PAGOS    | rechos Reservados 2 Cargos y Pagos 3 RESUMEN Y PAGAR                                                                        | Colegi<br>Reinscripc<br>Reinscripc                                                                                 |
| Hrvatska Skola San Est<br>o<br>ROCESO DE RENOVACIÓN E                                                                                                    | © Colegium 2020   D<br>teban de Antofagasta (II)<br>DE MATRÍCULA<br>1 Ingreso de datos<br>VPODERADO ACADÉMICO APODERADO DE CUENTAS CARGOS Y PAGOS   | rechos Reservados 2 Cargos y Pagos 3 RESUMEN Y PAGAR * LOS DATOS NO EDITABLES EN E DIRECTAMENTE EN EL COLEGIO.              | Colegi<br>Reinscripc<br>Z III 2                                                                                    |
| Hrvatska Skola San Est<br>o<br>OCESO DE RENOVACIÓN E<br>LUMNOS MADRE PADRE 4<br>RUT<br>NOMBRE                                                                                                    | © Colegium 2020   D<br>teban de Antofagasta (II)<br>DE MATRÍCULA<br>1 Ingreso de datos<br>IPODERADO ACADÉMICO APODERADO DE CUENTAS CARGOS Y PAGOS   | rechos Reservados  2 Cargos y Pagos  RESUMEN Y PACAR  * LOS DATOS NO EDITABLES EN E DIRECTAMENTE EN EL COLEGIO.             | Colegi<br>Reinscripc                                                                                               |
| Hrvatska Skola San Est<br>So<br>ROCESO DE RENOVACIÓN E<br>RUT<br>NOMBRE<br>APELLIDO PATERNO                                                                                                    | © Colegium 2020   D<br>teban de Antofagasta (II)<br>DE MATRÍCULA<br>1 Ingreso de datos<br>IPODERADO ACADÉMICO APODERADO DE CUENTAS CARGOS Y PAGOS   | rechos Reservados  2 Cargos y Pagos  RESUMEN Y PAGAR  * LOS DATOS NO EDITABLES EN E  DIRECTAMENTE EN EL COLEGIO.            | Colecci<br>Reinscripc                                                                                              |
| Hrvatska Skola San Est<br>o<br>ROCESO DE RENOVACIÓN E<br>RUT<br>NOMBRE<br>APELLIDO PATERNO<br>APELLIDO MATERNO                                                                                                    | Colegium 2020   D teban de Antofagasta (II) DE MATRÍCULA  1 Ingreso de datos  PODERADO ACADÉMICO APODERADO DE CUENTAS CARGOS Y PAGOS                | rechos Reservados  2Cargos y Pagos  RESUMEN Y PACAR  * LOS DATOS NO EDITABLES EN E DIRECTAMENTE EN EL COLEGIO.              | Colecci<br>Reinscripc                                                                                              |
| Hrvatska Skola San Est<br>So<br>ROCESO DE RENOVACIÓN E<br>RUT<br>NOMBRE<br>APELLIDO PATERNO<br>APELLIDO MATERNO<br>FECHA DE NACIMIENTO                                                                                                    | Colegium 2020   D teban de Antofagasta (II)  DE MATRÍCULA  1 Ingreso de datos  PODERADO ACADÉMICO APODERADO DE CUENTAS CARGOS Y PAGOS               | z-Cangos y Pagos       2         RESUMEN Y PAGAE       *         LOS DATOS NO EDITABLES EN E<br>DIRECTAMENTE EN EL COLEGIO. | Colecci<br>Reinscripc                                                                                              |
| Hrvatska Skola San Est<br>So<br>ROCESO DE RENOVACIÓN E<br>RUT<br>NOMBRE<br>APELLIDO PATERNO<br>APELLIDO MATERNO<br>FECHA DE NACIMIENTO<br>EXALUMNO                                                                                                    | Colegium 2020   D teban de Antofagasta (II)  DE MATRÍCULA  1 Ingreso de datos  PODERADO ACADÉMICO APODERADO DE CUENTAS CARGOS Y PAGOS               | z-Cangos y Pagos       2         RESUMEN Y PAGAE       * LOS DATOS NO EDITABLES EN E<br>DIRECTAMENTE EN EL COLEGIO.         | Colecci<br>Reincorpo                                                                                               |
| Hrvatska Skola San Est<br>So<br>ROCESO DE RENOVACIÓN E<br>RUT<br>NOMBRE<br>APELLIDO PATERNO<br>APELLIDO MATERNO<br>FECHA DE NACIMIENTO<br>EX-ALUMNO<br>COMUNA                                                                                                    | Colegium 2020   D teban de Antofagasta (II)  DE MATRÍCULA  1 Ingreso de datos  PODERADO ACADÉMICO APODERADO DE CUENTAS CARGOS Y PAGOS               | rechos Reservados  2 Cargos y Pagos  RESUMEN Y PACAR  * LOS DATOS NO EDITABLES EN E DIRECTAMENTE EN EL COLEGIO.             | Colecci<br>Reinscripc                                                                                              |
| Hrvatska Skola San Est<br>So<br>ROCESO DE RENOVACIÓN E<br>RUT<br>NOMBRE<br>APELLIDO PATERNO<br>APELLIDO PATERNO<br>FECHA DE NACIMIENTO<br>EX-ALUMNO<br>COMUNA<br>DIRECCIÓN<br>FORBOS EFETEÓNICO                                                                                 | Colegium 2020   D teban de Antofagasta (II)  DE MATRÍCULA  1 Ingreso de datos  PODERADO ACADÉMICO APODERADO DE CUENTAS CARGOS Y PAGOS  ANTOFAGASTA  | rechos Reservados  2Cargos y Pagos  RESUMEN Y PACAR  * LOS DATOS NO EDITABLES EN E DIRECTAMENTE EN EL COLEGIO.              | Colecci<br>Reincorpo                                                                                               |
| Hrvatska Skola San Est<br>COCESO DE RENOVACIÓN E<br>RUT<br>NOMBRE<br>APELLIDO PATERNO<br>APELLIDO PATERNO<br>FECHA DE NACIMIENTO<br>EX-ALUMNO<br>COMUNA<br>DIRECCIÓN<br>CORREO ELECTRÓNICO<br>CFLILAR                                                                           | Colegium 2020   D teban de Antofagasta (II)  DE MATRÍCULA  1 Ingreso de datos  PODERADO ACADÉMICO APODERADO DE CUENTAS CARGOS Y PAGOS  ANTOFAGASTA  | rechos Reservados  2- Cargos y Pagos  RESUMEN Y PACAR  * LOS DATOS NO EDITABLES EN E DIRECTAMENTE EN EL COLEGIO.            | Colecci<br>Reincorpo                                                                                               |
| Hrvatska Skola San Est<br>NOCESO DE RENOVACIÓN E<br>RUCESO DE RENOVACIÓN E<br>RUT<br>NOMBRE<br>APELLIDO PATERNO<br>APELLIDO PATERNO<br>APELLIDO MATERNO<br>FECHA DE NACIMIENTO<br>EX-ALUMNO<br>COMUNA<br>DIRECCIÓN<br>CORREO ELECTRÓNICO<br>CELULAR<br>TELÉFONO FILO            | Colegium 2020   D  teban de Antofagasta (II)  DE MATRÍCULA  1 Ingreso de datos  PODERADO ACADÉMICO APODERADO DE CUENTAS CARGOS Y PAGOS  ANTOFAGASTA | rechos Reservados  2 Cargos y Pagos  RESUMEN Y PAGAR  * LOS DATOS NO EDITABLES EN E DIRECTAMENTE EN EL COLEGIO.             | Colecci<br>Reincorpo                                                                                               |
| Hrvatska Skola San Est<br>ROCESO DE RENOVACIÓN E<br>ALUMNOS MADRE PADRE A<br>RUT<br>NOMBRE<br>APELLIDO PATERNO<br>APELLIDO PATERNO<br>APELLIDO MATERNO<br>FECHA DE NACIMIENTO<br>EX-ALUMNO<br>COMUNA<br>DIRECCIÓN<br>COREO ELECTRÓNICO<br>CELULAR<br>TELÉFONO PIJO<br>PROFESIÓN | Colegium 2020   D teban de Antofagasta (II) DE MATRÍCULA  1 Ingreso de datos  PODERADO ACADÉMICO APODERADO DE CUENTAS CARGOS Y PAGOS                | 2- Cargos y Pagos       3         RESUMEN Y PAGAR       * LOS DATOS NO EDITABLES EN E<br>DIRECTAMENTE EN EL COLEGIO.        | Colecci<br>Reincorpo<br>C III Q<br>C Resumen y pagar<br>L SISTEMA DEBEN SER MODIFICADOS<br>(*) CAMPOS OBLIGATORIOS |
| Hrvatska Skola San Est<br>ACCESO DE RENOVACIÓN E<br>RUT<br>NOMBRE<br>APELIDO PATERNO<br>APELIDO PATERNO<br>APELIDO MATERNO<br>FECHA DE NACIMIENTO<br>EX-ALUMNO<br>COMUNA<br>DIRECCIÓN<br>CORRO ELECTRÓNICO<br>CELULAR<br>TELÉFONO FIJO<br>PROFESIÓN<br>EMPRESA                  | Colegium 2020   D teban de Antofagasta (II) DE MATRÍCULA  1 Ingreso de datos  PODERADO ACADÉMICO APODERADO DE CUENTAS CARGOS Y PAGOS                | 2- Cargos y Pagos       3         RESUMEN Y PAGAR       * LOS DATOS NO EDITABLES EN E<br>DIRECTAMENTE EN EL COLEGIO.        | Colecci<br>Reincorpo<br>C III Q<br>L SISTEMA DEBEN SER MODIFICADOS<br>(*) CAMPOS OBLIGATORIOS                      |
| ALUMNOS MADRE PADRE A<br>ROCESO DE RENOVACIÓN E<br>RUT<br>NOMBRE<br>APELLIDO PATERNO<br>APELLIDO PATERNO<br>FECHA DE NACIMIENTO<br>EX-ALUMNO<br>COMUNA<br>DIRECCIÓN<br>CORREO ELECTRÓNICO<br>CELULAR<br>TELÉFONO FIJO<br>PROFESIÓN<br>EMPRESA<br>DIRECCIÓN EMPRESA              | Colegium 2020   D  teban de Antofagasta (II)  DE MATRÍCULA  1 Ingreso de datos  PODERADO ACADÉMICO APODERADO DE CUENTAS CARGOS Y PAGOS  ANTOFAGASTA | 2- Cargos y Pagos       3         RESUMEN Y PAGAR       * LOS DATOS NO EDITABLES EN E<br>DIRECTAMENTE EN EL COLEGIO.        | Colecci<br>Reincorpo<br>C III Q<br>L SISTEMA DEBEN SER MODIFICADOS<br>(*) CAMPOS OBLIGATORIOS                      |

5) Validar que los datos del Apoderado Académico y de Cuentas (Sostenedor Económico) sean correctos.

| Hrvatska Skola San Esteban de Ant           | ofagasta (II)                          |                         |                                                                                                    |
|---------------------------------------------|----------------------------------------|-------------------------|----------------------------------------------------------------------------------------------------|
| 😭 Inicio                                    |                                        |                         | ≠ Ⅲ ♀                                                                                                    |
| PROCESO DE RENOVACIÓN DE MATRÍCULA          |                                        |                         |                                                                                                    |
| 1 Ingreso de                                | latos                                  | 2 Cargos y Pagos        | 3 Resumen y pagar                                                                                                    |
| ALUMNOS MADRE PADRE APODERADO ACADÉMI       | CO APODERADO DE CUENTAS CARGOS Y PAGOS |                         |                                                                                                    |
| PARENTESCO MADRE                            | ~                                      | * A<br>RES<br>DA<br>DIR | PODERADO DE CUENTAS O SOSTENEDOR: ES QUIEN FIGURA COMO<br>PONSABLE PARA LOS TEMAS FINANCIEROS DEL ALUMNO. * LOS<br>TOS NO EDITABLES EN EL SISTEMA DEBEN SER MODIFICADOS<br>ECTAMENTE EN EL COLEGIO. |
|                                             |                                        |                         | (*) CAMPOS OBLIGATORIOS                                                                                                    |
|                                             |                                        |                         |                                                                                                    |
|                                             |                                        |                         |                                                                                                    |
|                                             |                                        |                         |                                                                                                    |
|                                             |                                        |                         |                                                                                                    |
|                                             |                                        |                         |                                                                                                    |
| inscripciones.colegium.com/#tabs.apocuentas | © Colegium 2020   Der                  | rechos Reservados       |                                                                                                    |

6) El sistema muestra los valores totales a pagar por concepto de Matrícula y Colegiatura 2024. Si va a pagar solo la matrícula y el 30% de mensualidad primer mes, deberá seleccionar las opciones correspondientes sacando el click a los conceptos que están con el ticket en azul.

| icio                 |                     |                      |                                                                             |                                                                             |            |                                 | Reinschpublies |
|----------------------|---------------------|----------------------|-----------------------------------------------------------------------------|-----------------------------------------------------------------------------|------------|---------------------------------|----------------|
|                      |                     |                      |                                                                             |                                                                             |            |                                 | 2              |
| ROCESO DE RENOVACIÓ  | 5N DE MATRÍCULA     |                      |                                                                             |                                                                             |            |                                 |                |
|                      | 1 Ingreso de datos  |                      | 2 Cargos y Pagos                                                            |                                                                             |            |                                 |                |
| ALLIMNOS MADRE PADR  | APODERADO ACADÉMICO | APODERADO DE CUENTAS | ARGOS Y PAGOS                                                               |                                                                             |            |                                 |                |
| CARGOS POR ALUMNO    |                     |                      |                                                                             |                                                                             |            |                                 |                |
|                      |                     |                      | MATRÍCULA                                                                   |                                                                             |            |                                 |                |
| ALUMNO               |                     |                      | ÍTEM DE CARGO                                                               | TIPO                                                                        | MONT       | го                              |                |
| NIVEL                |                     |                      | MATRICULA AÑO                                                               | OBLIGATORIO                                                                 | \$         | 121                             |                |
| APODERADO ACADÉMICO  |                     |                      | TOTAL                                                                       |                                                                             | s          |                                 |                |
| APODERADO DE CUENTAS |                     |                      | COLEGIATURAS                                                                |                                                                             |            |                                 |                |
|                      |                     |                      | ÍTEM DE CARGO                                                               | TIPO                                                                        | MONT       | го                              |                |
|                      |                     |                      | 0-MENSUALIDAD 1º BASICO HASTA III<br>MEDIO 30 10 CUOTAS                     | OBLIGATORIO                                                                 | s          | 123                             |                |
|                      |                     |                      | 1-MENSUALIDAD 1º BASICO HASTA III<br>MEDIO 10 CUOTAS                        | OPCIONAL                                                                    | s          |                                 |                |
|                      |                     |                      | 9-MENSUALIDAD 1º BASICO HASTA III<br>MEDIO 10 CUOTAS                        | OPCIONAL                                                                    | s          |                                 |                |
|                      |                     |                      | TOTAL                                                                       |                                                                             | s          |                                 |                |
| DESCUENTOS           |                     | © Co                 | legium 2020   Derechos Reservados                                           |                                                                             |            |                                 |                |
|                      |                     |                      |                                                                             |                                                                             |            |                                 |                |
|                      |                     |                      |                                                                             |                                                                             |            |                                 |                |
|                      |                     |                      |                                                                             |                                                                             |            |                                 |                |
|                      |                     |                      | COLEGIATUR                                                                  | AS                                                                          |            |                                 |                |
|                      |                     |                      | COLEGIATOR                                                                  | em de cargo                                                                 |            | TIPO                            | MONT           |
|                      |                     |                      | COLEGIATOR<br>fr<br>0-MENSUALID/<br>MEDIO 30 10 C                           | <b>EM DE CARGO</b><br>AD 1º BASICO H <i>I</i><br>CUOTAS                     | ASTA III C | TIPO                            | MONT<br>\$     |
|                      |                     |                      | COLEGIATOR<br>0-MENSUALID/<br>MEDIO 30 10 C<br>1-MENSUALID/<br>MEDIO 10 CUC | TAS<br>TEM DE CARGO<br>AD 1º BASICO H/<br>CUOTAS<br>AD 1º BASICO H/<br>DTAS | ASTA III C | TIPO<br>DBLIGATORIO<br>DPCIONAL | MONT<br>5<br>5 |

**7)** El pago la matrícula y el 30% de mensualidad del primer mes se pueden pagar por webpay de manera on-line. En caso de que Ud. opte por pagar en efectivo o con cheques, deberá acercarse con personal de matrícula del colegio, en un plazo de 24 horas hábiles siguientes al día de aceptación y confirmación de las condiciones definidas.

|                                               |                           |                                                                                                    | 1 Ingreso de datos                                                                |                      | 2 Cargos y Pagos                                           |                                                                                                    | 3 Resu                                                                                                    | imen y pagar                                                     |
|-----------------------------------------------|---------------------------|----------------------------------------------------------------------------------------------------|-----------------------------------------------------------------------------------|----------------------|------------------------------------------------------------|----------------------------------------------------------------------------------------------------|----------------------------------------------------------------------------------------------------|------------------------------------------------------------------|
| LUMNOS                                        | MADRE                     | PADRE                                                                                                 | APODERADO ACADÉMICO                                                               | APODERADO DE CUENTAS | CARGOS Y PAGOS RESUMEN Y PAGAR                             |                                                                                                    |                                                                                                    |                                                                  |
| CARGOS F                                      | POR ALUMN                 | 10                                                                                                    |                                                                                   |                      |                                                            |                                                                                                    |                                                                                                    |                                                                  |
|                                               |                           |                                                                                                    |                                                                                   |                      | MATRÍCULA                                                  |                                                                                                    |                                                                                                    |                                                                  |
| ALUMNO                                        |                           | F                                                                                                    | AGLISTÍN TOMISI AV RENDIC CO                                                      | REA                  | ÍTEM DE CARGO                                              | TIPO                                                                                                    | MONTO                                                                                                    |                                                                  |
| NIVEL                                         |                           | i e                                                                                                   | 00000                                                                             |                      | MATRICULA AÑO                                              | OBLIGATORIO                                                                                                    | \$                                                                                                    |                                                                  |
| APODERAD                                      | O ACADÉMIC                | 0 [                                                                                                   | DINKO TOMISI AV RENDIC VELIZ                                                      |                      | TOTAL                                                      |                                                                                                    | \$                                                                                                    |                                                                  |
| APODERAD                                      | O DE CUENTA               | AS [                                                                                                  | DINKO TOMISLAV RENDIC VELIZ                                                       |                      | COLEGIATURAS                                               |                                                                                                    |                                                                                                    |                                                                  |
|                                               |                           |                                                                                                    |                                                                                   |                      | ÍTEM DE CARGO                                              | TIPO                                                                                                    | MONTO                                                                                                    |                                                                  |
|                                               |                           |                                                                                                    |                                                                                   |                      | 0-MENSUALIDAD 1º BASICO HASTA III<br>MEDIO 30 10 CUOTAS    | OBLIGATORIO                                                                                                    | \$                                                                                                    | 2                                                                |
|                                               |                           |                                                                                                    |                                                                                   |                      | 1-MENSUALIDAD 1º BASICO HASTA III<br>MEDIO 10 CUOTAS       | OPCIONAL                                                                                                    | ş                                                                                                    |                                                                  |
|                                               |                           |                                                                                                    |                                                                                   |                      | 9-MENSUALIDAD 1° BASICO HASTA III<br>MEDIO 10 CUOTAS       | OPCIONAL                                                                                                    | \$                                                                                                    |                                                                  |
|                                               |                           |                                                                                                    |                                                                                   |                      | TOTAL                                                      |                                                                                                    | \$                                                                                                    |                                                                  |
| FORMA DE<br>FORMA DE<br>FORMA DE<br>COLEGIATU | PAGO MATRÍ<br>PAGO<br>RAS | CULA V<br>E<br>C<br>C<br>C<br>C<br>C<br>C<br>C<br>C<br>C<br>C<br>C<br>C<br>C<br>C<br>C<br>C<br>C<br>C | NEBPAY   FECTIVO  EFECTIVO  CHEQUE  KEBPAY  EFECTIVO  CUPONERA  TARJETA DE DÉBITO | 4                    | TOTAL MATRÍCULA: \$<br>TOTAL COLEGIATURAS: \$<br>TOTAL: \$ | WEBPAY: ESTIMADO<br>ECONÓMICO: LE REC<br>ÁREA DE TESORER<br>CONTRATO DE C<br>DOCUMENTOS SC<br>MATRÍCULA.<br>EFECTIVO: ESTIMAD<br>ECONÓMICO: LE REC | APODERADO Y/O SOSTE<br>ORDAMOS QUE DEBE ACERC/<br>IA DEL COLEGIO A FIRM<br>OLEGIATURA Y ENTREGAI<br>LICITADOS EN CIRCULA<br>O APODERADO Y/O SOSTE<br>ORDAMOS QUE DEBE ACERC/ | ENEDOR<br>ARSE AL<br>AR EL<br>R LOS<br>R DE<br>ENEDOR<br>ARSE AL |
|                                               |                           |                                                                                                    | TARJETA DE CRÉDITO                                                                |                      |                                                            | ÁREA DE TESOREF                                                                                                    | ÍA DEL COLEGIO A FIRM                                                                                                    | MAR EL                                                           |
|                                               |                           | F                                                                                                    | PAC                                                                               | ©                    | Colegium 2020   Derechos Reservados                        |                                                                                                    |                                                                                                    |                                                                  |

8) Si Ud. opta por pagar la matrícula y la colegiatura anual completa, deberá seleccionar la forma de pago webpay y se le aplicará el descuento por pronto pago de un 5% a la colegiatura anual.

| NIVEL                                                                     |                  |                          |                | MATRICULA AÑO                                                                     | OBLIGATORIO                                                                                                | \$                                                                                                    |                                                          |
|---------------------------------------------------------------------------|------------------|--------------------------|----------------|-----------------------------------------------------------------------------------|----------------------------------------------------------------------------------------------------|----------------------------------------------------------------------------------------------------|----------------------------------------------------------|
| APODERADO ACADÉMICO                                                       |                  |                          |                | TOTAL                                                                             |                                                                                                    | \$                                                                                                    |                                                          |
| APODERADO DE CUENTAS                                                      |                  |                          |                | COLEGIATURAS                                                                      |                                                                                                    |                                                                                                    |                                                          |
|                                                                           |                  |                          |                | ÍTEM DE CARGO                                                                     | TIPO                                                                                                    | MONTO                                                                                                    |                                                          |
|                                                                           |                  |                          |                | 0-MENSUALIDAD 1º BASICO HASTA III<br>MEDIO 30 10 CUOTAS                           | OBLIGATORIO                                                                                                | \$                                                                                                    | 52                                                       |
|                                                                           |                  |                          |                | 1-MENSUALIDAD 1º BASICO HASTA III<br>MEDIO 10 CUOTAS                              | OPCIONAL                                                                                                   | \$                                                                                                    |                                                          |
|                                                                           |                  |                          |                | 9-MENSUALIDAD 1º BASICO HASTA III<br>MEDIO 10 CUOTAS                              | OPCIONAL                                                                                                   | \$                                                                                                    |                                                          |
|                                                                           |                  |                          |                | TOTAL                                                                             |                                                                                                    | \$                                                                                                    |                                                          |
| DESCLIENTOS                                                               |                  |                          |                |                                                                                   |                                                                                                    |                                                                                                    |                                                          |
|                                                                           |                  |                          |                |                                                                                   |                                                                                                    |                                                                                                    |                                                          |
|                                                                           |                  |                          |                |                                                                                   |                                                                                                    |                                                                                                    |                                                          |
|                                                                           |                  |                          | Tipo Descuento | Monto                                                                             |                                                                                                    |                                                                                                    |                                                          |
|                                                                           |                  | MATRÍCULA                | Tipo Descuento | Monto<br>\$ 0                                                                     |                                                                                                    |                                                                                                    |                                                          |
|                                                                           |                  | MATRÍCULA<br>COLEGIATURA | Tipo Descuento | Monto<br>\$ 0<br>\$                                                               |                                                                                                    |                                                                                                    |                                                          |
| FORMA DE PAGO                                                             |                  | MATRÍCULA<br>COLEGIATURA | Tipo Descuento | S 0<br>\$                                                                         |                                                                                                    |                                                                                                    |                                                          |
| FORMA DE PAGO<br>FORMA DE PAGO MATRÍCULA                                  | WEBPAY           | MATRÍCULA<br>COLEGIATURA | Tipo Descuento | Monto<br>\$ 0<br>\$<br>TOTAL MATRICULA: \$                                        | WEBPAY: ESTIMADO                                                                                           | APODERADO V/O SO                                                                                           | STENEDOR                                                 |
| FORMA DE PAGO<br>FORMA DE PAGO MATRÍCULA<br>FORMA DE PAGO                 | WEBPAY           | MATRÍCULA<br>COLEGIATURA | Tipo Descuento | Monto<br>\$ 0<br>\$<br>TOTAL MATRÍCULA: \$                                        | WEBPAY: ESTIMADO<br>ECONÓMICO: LE RECO                                                                     | APODERADO Y/O SO<br>ORDAMOS QUE DEBE ACE                                                                   | STENEDOR<br>RCARSE AL                                    |
| FORMA DE PAGO<br>FORMA DE PAGO MATRÍCULA<br>FORMA DE PAGO<br>COLEGIATURAS | WEBPAY<br>WEBPAY | MATRÍCULA<br>COLEGIATURA | Tipo Descuento | Monto<br>\$ 0<br>\$<br>TOTAL MATRÍCULA: \$<br>TOTAL COLEGIATURAS: \$              | WEBPAY: ESTIMADO<br>ECONÓMICO: LE REC<br>ÁREA DE TESORER<br>CONTRATO DE CO                                 | ) APODERADO Y/O SO<br>ORDAMOS QUE DEBE ACE<br>ÍA DEL COLEGIO A F<br>DLEGIATURA Y ENTRE                     | STENEDOR<br>IRCARSE AL<br>IRMAR EL<br>GAR LOS            |
| FORMA DE PAGO<br>FORMA DE PAGO MATRÍCULA<br>FORMA DE PAGO<br>COLEGIATURAS | WEBPAY<br>WEBPAY | MATRÍCULA<br>COLEGIATURA | Tipo Descuento | Monto<br>\$ 0<br>\$<br>TOTAL MATRÍCULA: \$<br>TOTAL COLEGIATURAS: \$<br>TOTAL: \$ | WEBPAY: ESTIMADO<br>ECONÓMICO: LE RECI<br>ÁREA DE TESORER<br>CONTRATO DE CO<br>DOCUMENTOS SO<br>MATRÍCULA. | APODERADO Y/O SO<br>ORDAMOS QUE DEBE ACE<br>ÍA DEL COLEGIO A F<br>OLEGIATURA Y ENTRE<br>LICITADOS EN CIRCU | STENEDOR<br>IRCARSE AL<br>IRMAR EL<br>GAR LOS<br>JLAR DE |

© Colegium 2020 | Derechos Reservados

**9)** Podrá visualizar el Contrato de Prestación de Servicios Educacionales desde la opción "click aquí para visualizar el borrador del contrato", con el fin de revisar los datos del alumno, apoderado académico, sostenedor económico y valores contenidos en el contrato.

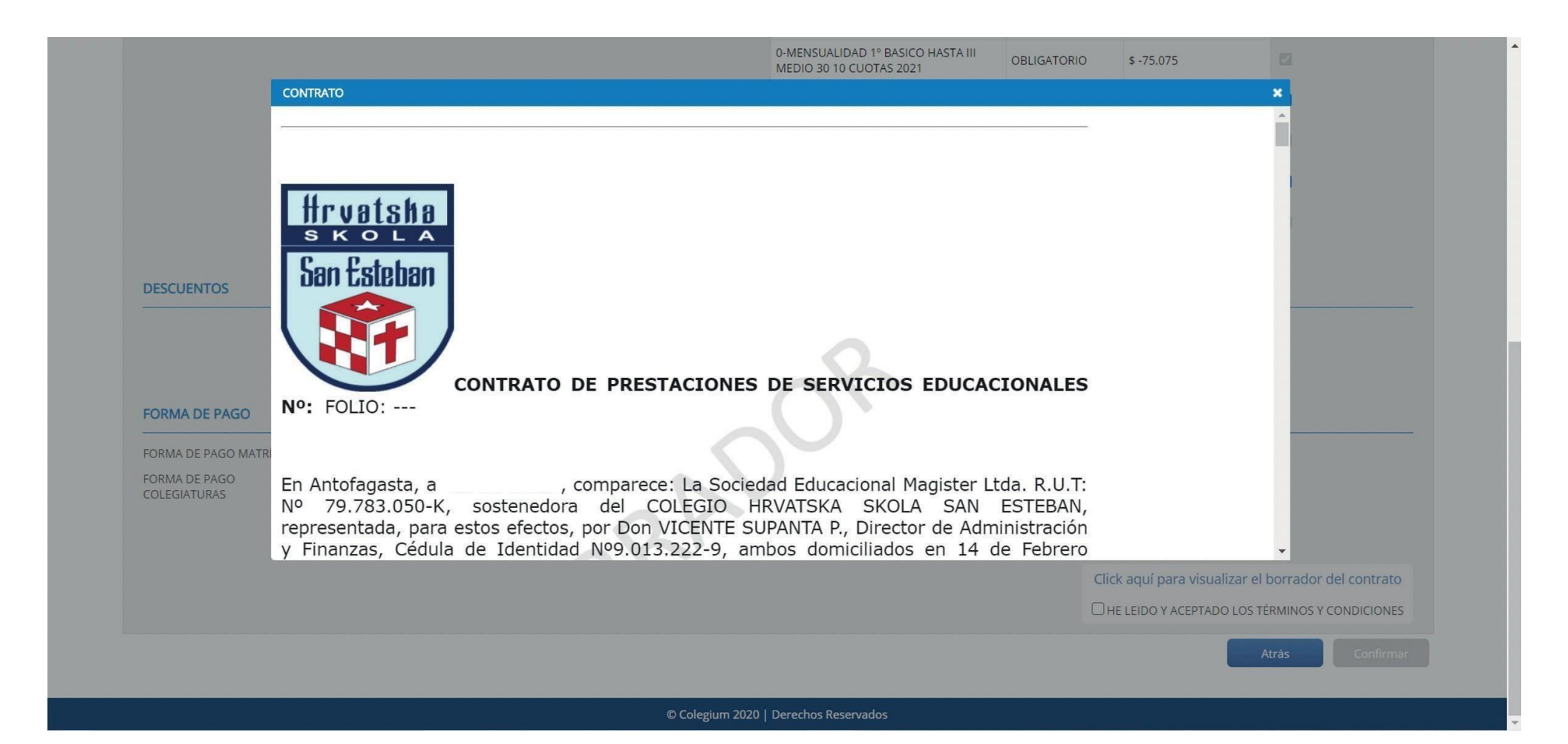

**10)** Para avanzar deberá aceptar las condiciones definidas y confirmar.

| APODERADO DE CUENTAS                                                      |                  |             |                |                                                                  |                                                                                                    |                                                                                                    |                                                                                                    |
|---------------------------------------------------------------------------|------------------|-------------|----------------|------------------------------------------------------------------|----------------------------------------------------------------------------------------------------|----------------------------------------------------------------------------------------------------|----------------------------------------------------------------------------------------------------|
|                                                                           |                  |             |                | COLEGIATURAS                                                     |                                                                                                    |                                                                                                    |                                                                                                    |
|                                                                           |                  |             |                | ÍTEM DE CARGO                                                    | TIPO                                                                                                    | MONTO                                                                                                    |                                                                                                    |
|                                                                           |                  |             |                | 0-MENSUALIDAD 1º BASICO HASTA III<br>MEDIO 30 10 CUOTAS          | OBLIGATORIO                                                                                               | \$                                                                                                    |                                                                                                    |
|                                                                           |                  |             |                | 1-MENSUALIDAD 1º BASICO HASTA III<br>MEDIO 10 CUOTAS             | OPCIONAL                                                                                                  | \$                                                                                                    |                                                                                                    |
|                                                                           |                  |             |                | 9-MENSUALIDAD 1º BASICO HASTA III<br>MEDIO 10 CUOTAS             | OPCIONAL                                                                                                  | \$                                                                                                    |                                                                                                    |
|                                                                           |                  |             |                | TOTAL                                                            |                                                                                                    | s                                                                                                    |                                                                                                    |
| DESCLIENTOS                                                               |                  |             |                |                                                                  |                                                                                                    |                                                                                                    |                                                                                                    |
| DESCOLITIOS                                                               |                  |             |                |                                                                  |                                                                                                    |                                                                                                    |                                                                                                    |
|                                                                           |                  |             | Tipo Descuento | Monto                                                            |                                                                                                    |                                                                                                    |                                                                                                    |
|                                                                           |                  | MATRÍCULA   |                | \$0                                                              |                                                                                                    |                                                                                                    |                                                                                                    |
|                                                                           |                  |             |                |                                                                  |                                                                                                    |                                                                                                    |                                                                                                    |
|                                                                           |                  | COLEGIATURA |                | \$                                                               |                                                                                                    |                                                                                                    |                                                                                                    |
|                                                                           |                  | COLEGIATURA |                | \$                                                               |                                                                                                    |                                                                                                    |                                                                                                    |
| FORMA DE PAGO                                                             |                  | COLEGIATURA |                | \$                                                               |                                                                                                    |                                                                                                    |                                                                                                    |
| FORMA DE PAGO<br>FORMA DE PAGO MATRÍCULA                                  | WEBPAY           |             |                | \$<br>TOTAL MATRICULA: S                                         | WERPAY: ESTIMAD                                                                                           |                                                                                                    | SOSTENEDOR                                                                                                    |
| FORMA DE PAGO<br>FORMA DE PAGO MATRÍCULA<br>FORMA DE PAGO                 | WEBPAY<br>WEBPAY |             |                | \$<br>TOTAL MATRÍCULA: \$                                        | WEBPAY: ESTIMADO<br>ECONÓMICO: LE REO                                                                     | D APODERADO Y/O S<br>ORDAMOS QUE DEBE A/                                                                                                    | SOSTENEDOR<br>CERCARSE AL                                                                                                    |
| FORMA DE PAGO<br>FORMA DE PAGO MATRÍCULA<br>FORMA DE PAGO<br>COLEGIATURAS | WEBPAY<br>WEBPAY | COLEGIATURA |                | \$ TOTAL MATRÍCULA: \$ TOTAL COLEGIATURAS: \$                    | WEBPAY: ESTIMADO<br>ECONÓMICO: LE REO<br>ÁREA DE TESOREF<br>CONTRATO DE C                                 | D APODERADO Y/O S<br>ORDAMOS QUE DEBE A<br>RÍA DEL COLEGIO A<br>OLEGIATURA Y ENTE                                                                         | SOSTENEDOR<br>CERCARSE AL<br>FIRMAR EL<br>REGAR LOS                                                                                                   |
| FORMA DE PAGO<br>FORMA DE PAGO MATRÍCULA<br>FORMA DE PAGO<br>COLEGIATURAS | WEBPAY<br>WEBPAY | COLEGIATURA |                | \$<br>TOTAL MATRÍCULA: \$<br>TOTAL COLEGIATURAS: \$<br>TOTAL: \$ | WEBPAY: ESTIMAD<br>ECONÓMICO: LE REC<br>ÁREA DE TESOREI<br>CONTRATO DE C<br>DOCUMENTOS SC                 | D APODERADO Y/O S<br>CORDAMOS QUE DEBE A<br>AÍA DEL COLEGIO A<br>COLEGIATURA Y ENTF<br>DLICITADOS EN CIR                                                  | SOSTENEDOR<br>CERCARSE AL<br>FIRMAR EL<br>REGAR LOS<br>CULAR DE                                                                                       |
| FORMA DE PAGO<br>FORMA DE PAGO MATRÍCULA<br>FORMA DE PAGO<br>COLEGIATURAS | WEBPAY<br>WEBPAY | COLEGIATURA |                | \$ TOTAL MATRÍCULA: \$ TOTAL COLEGIATURAS: \$ TOTAL: \$          | WEBPAY: ESTIMADO<br>ECONÓMICO: LE REC<br>ÁREA DE TESORE<br>CONTRATO DE C<br>DOCUMENTOS SO<br>MATRÍCULA.   | D APODERADO Y/O S<br>CORDAMOS QUE DEBE A<br>A DEL COLEGIO A<br>COLEGIATURA Y ENTF<br>DLICITADOS EN CIR                                                    | SOSTENEDOR<br>CERCARSE AL<br>FIRMAR EL<br>REGAR LOS<br>CULAR DE                                                                                       |
| FORMA DE PAGO<br>FORMA DE PAGO MATRÍCULA<br>FORMA DE PAGO<br>COLEGIATURAS | WEBPAY<br>WEBPAY | COLEGIATURA |                | \$ TOTAL MATRÍCULA: \$ TOTAL COLEGIATURAS: \$ TOTAL: \$          | WEBPAY: ESTIMADO<br>ECONÓMICO: LE REC<br>ÁREA DE TESOREI<br>CONTRATO DE C<br>DOCUMENTOS SO<br>MATRÍCULA.  | D APODERADO Y/O S<br>DORDAMOS QUE DEBE A<br>IÁD EL COLEGIO A<br>DEL COLEGIO A<br>DELEGIATURA Y ENTE<br>DICITADOS EN CIR<br>IICK aqUÍ para visual          | SOSTENEDOR<br>CERCARSE AL<br>FIRMAR EL<br>REGAR LOS<br>CULAR DE<br>lizar el borrador del contrato                                                     |
| FORMA DE PAGO<br>FORMA DE PAGO MATRÍCULA<br>FORMA DE PAGO<br>COLEGIATURAS | WEBPAY<br>WEBPAY | COLEGIATURA |                | \$ TOTAL MATRÍCULA: \$ TOTAL COLEGIATURAS: \$ TOTAL: \$          | WEBPAY: ESTIMADO<br>ECONÓMICO: LE REO<br>ÁREA DE TESOREI<br>CONTRATO DE CO<br>DOCUMENTOS SO<br>MATRÍCULA. | D APODERADO Y/O S<br>CORDAMOS QUE DEBE A<br>RÍA DEL COLEGIO A<br>COLEGIATURA Y ENTT<br>DLICITADOS EN CIR<br>lick aquí para visual                         | SOSTENEDOR<br>CERCARSE AL<br>FIRMAR EL<br>REGAR LOS<br>ICULAR DE<br>LIZAR EL DOS<br>IZULAR DE                                                         |
| FORMA DE PAGO<br>FORMA DE PAGO MATRÍCULA<br>FORMA DE PAGO<br>COLEGIATURAS | WEBPAY<br>WEBPAY | COLEGIATURA |                | \$<br>TOTAL MATRÍCULA: \$<br>TOTAL COLEGIATURAS: \$<br>TOTAL: \$ | WEBPAY: ESTIMADO<br>ECONÓMICO: LE REO<br>ÁREA DE TESORE<br>CONTRATO DE CO<br>DOCUMENTOS SO<br>MATRÍCULA.  | D APODERADO Y/O S<br>CORDAMOS QUE DEBE A<br>KÍA DEL COLEGIO A<br>COLEGIATURA Y ENTT<br>DLICITADOS EN CIR<br>lick aquí para visual<br>IHE LEIDO Y ACEPTADO | SOSTENEDOR<br>CERCARSE AL<br>FIRMAR EL<br>REGAR LOS<br>CULAR DE<br>lizar el borrador del contrato<br>D LOS TÉRMINOS Y CONDICIONES                     |
| FORMA DE PAGO<br>FORMA DE PAGO MATRÍCULA<br>FORMA DE PAGO<br>COLEGIATURAS | WEBPAY<br>WEBPAY | COLEGIATURA |                | \$<br>TOTAL MATRÍCULA: \$<br>TOTAL COLEGIATURAS: \$<br>TOTAL: \$ | WEBPAY: ESTIMADO<br>ECONÓMICO: LE REC<br>ÁREA DE TESOREI<br>CONTRATO DE CO<br>DOCUMENTOS SO<br>MATRÍCULA. | D APODERADO Y/O S<br>CORDAMOS QUE DEBE A<br>IÁ DEL COLEGIO A<br>COLEGIATURA Y ENTF<br>DLICITADOS EN CIR<br>lick aquí para visual<br>IHE LEIDO Y ACEPTADO  | SOSTENEDOR<br>CERCARSE AL<br>FIRMAR EL<br>REGAR LOS<br>ICULAR DE<br>lizar el borrador del contrato<br>D LOS TÉRMINOS Y CONDICIONES<br>Atrás Confirmar |
| FORMA DE PAGO<br>FORMA DE PAGO MATRÍCULA<br>FORMA DE PAGO<br>COLEGIATURAS | WEBPAY<br>WEBPAY | COLEGIATURA |                | \$<br>TOTAL MATRÍCULA: \$<br>TOTAL COLEGIATURAS: \$<br>TOTAL: \$ | WEBPAY: ESTIMADO<br>ECONÓMICO: LE REC<br>ÁREA DE TESOREI<br>CONTRATO DE C<br>DOCUMENTOS SO<br>MATRÍCULA.  | D APODERADO Y/O S<br>ORDAMOS QUE DEBE AR<br>RÍA DEL COLEGIO A<br>COLEGIATURA Y ENTR<br>JUCITADOS EN CIR<br>lick aquí para visual<br>IHE LEIDO Y ACEPTADO  | SOSTENEDOR<br>CERCARSE AL<br>FIRMAR EL<br>REGAR LOS<br>ICULAR DE<br>Iizar el borrador del contrato<br>D LOS TÉRMINOS Y CONDICIONES<br>Atrás Confirmar |

**11)** Finalmente, podrá ver un resumen de la información seleccionada, luego deberá hacer click en la opción **"Pagar"**, la que llevará al sistema de pagos webpay, en el caso de haberla seleccionado como opción de pago.

|                         |                           |                                                                                                    | MATRÍCULA                                                                                                    |             | _           | _     |        |
|-------------------------|---------------------------|----------------------------------------------------------------------------------------------------|----------------------------------------------------------------------------------------------------|-------------|-------------|-------|--------|
| ALUMNO                  | AGUSTÍN TOMISLAV RENDIC C | ORREA                                                                                                    | ÍTEM DE CARGO                                                                                                    | TIPO        |             | MONTO |        |
| NIVEL                   | 2º BÁSICO                 |                                                                                                    | MATRICULA AÑO                                                                                                    | OBLIGATORIO | \$ 357.5    | 500   |        |
| APODERADO ACADÉMICO     |                           |                                                                                                    | TOTAL                                                                                                    |             | \$ 357.5    | 500   |        |
| APODERADO DE CUENTAS    |                           |                                                                                                    | COLEGIATURAS                                                                                                    |             |             |       |        |
|                         |                           |                                                                                                    | ITEM DE CARGO                                                                                                    |             | TIPO        | MONTO |        |
|                         |                           |                                                                                                    | 9-MENSUALIDAD 1º BASICO HASTA III MEDIO 10 C                                                                                                    | UOTAS       | OPCIONAL    | 5     |        |
|                         |                           |                                                                                                    | 0-MENSUALIDAD 1º BASICO HASTA III MEDIO 10 C                                                                                                    |             | OPLIGATORIO | \$    |        |
|                         |                           |                                                                                                    | TOTAL                                                                                                    | e coomo     | oblightonio | s     |        |
| DESCUENTOS              |                           |                                                                                                    |                                                                                                    |             |             |       |        |
| DESCOENTOS              |                           |                                                                                                    |                                                                                                    |             |             |       |        |
|                         |                           | Tipo Descuento                                                                                                    | Monto                                                                                                    |             |             |       |        |
|                         |                           | MATRÍCULA                                                                                                    | \$ 0                                                                                                    |             |             |       |        |
|                         |                           | COLEGIATURA                                                                                                    | \$                                                                                                    |             |             |       |        |
| FORMA DE PAGO           |                           |                                                                                                    |                                                                                                    |             |             |       |        |
| FORMA DE PAGO MATRÍCULA | WEBPAY                    |                                                                                                    |                                                                                                    |             |             |       |        |
| FORMA DE PAGO           | WEBPAY                    |                                                                                                    | TOTAL MATRICULAS                                                                                                    |             |             |       |        |
| COLEGIATURAS            |                           |                                                                                                    | TOTAL COLEGIATURAS: \$                                                                                                    |             |             |       |        |
|                         |                           |                                                                                                    | TOTAL: \$                                                                                                    |             |             |       |        |
|                         |                           |                                                                                                    |                                                                                                    |             |             |       |        |
|                         |                           |                                                                                                    |                                                                                                    |             |             | A111  | Desare |
|                         |                           |                                                                                                    |                                                                                                    |             |             | Atrás | Pagar  |
|                         |                           |                                                                                                    |                                                                                                    |             |             | Atrás | Pagar  |
|                         |                           | © Colegium 2020                                                                                                    | Derechos Reservados                                                                                                    |             |             | Atrás | Pagar  |
| -                       |                           | © Colegium 2020                                                                                                    | Derechos Reservados                                                                                                    |             |             | Atrás | Pagar  |
|                         |                           | © Colegium 2020                                                                                                    | Derechos Reservados                                                                                                    |             |             | Atrás | Pagar  |
|                         |                           | © Colegium 2020                                                                                                    | Derections Reservados                                                                                                    |             |             | Atrás | Pagar  |
|                         |                           | © Colegium 2020                                                                                                    | Derections Reservados (tra transaction un esta instando tago un sortem a por lo fastar ex septimad                                                                                                    |             |             | Atrás | Pagar  |
|                         |                           | O Colegium 2020<br>WEDCOV de transfork.<br>ESTÁS PAGANDO EN COLEGIUM                                                                                                    | Derechos Reservados  Cos transcolor or esti nalizardo lajo un  Setto vagoró diferen es seguridad  SELECCIONA TU MEDIO DE PAGO                                                                                                    |             |             | Atrās | Pagar  |
|                         |                           | C Coleguum 2020<br>WEDCOV de transferik<br>ESTAS PAGANDO EN COLEGIUM<br>S cr                                                                                                    | Derections Reservados  (Instrumentos es real realizador lada ou sereme region Saltara da regionada  SELECCIONA TU MEDIO DE PAGO  PAGA MAS MAPIDO CON TU APP  CORD.COY                                                                                                    |             |             | Arás  | Pagar  |
|                         |                           | C Coleguum 2020<br>WED COV de transferi<br>ESTAS PAGANDO EN COLEGIUM<br>S ar                                                                                                    | Derections Reservados (ins transactión es rels realizados balto en serem seguro Tabletar de Legorade SELECCIÓNA TU MEDIO DE PAGO PAGA MAS RAPIDO CON TU APP OMOCOY TABJETA DE DÉBITO                                                                                                    |             |             | Ards  | Pagar  |
|                         |                           | C Colegum 2020<br>WEDCOV de transfer<br>ESTAS PAGANDO EN COLEGIUM<br>S ar                                                                                                    | Derections Reservados  (res transaction de rela institution bajo un  settem region bultidas de segurada  SELECCIONA TU MEDIO DE PAGO  PAGA MÁS RÁPIDO CON TU APP  CONCUMATU  TARJETA DE DÉDITO  TARJETA DE DÉDITO  TARJETA DE DÉDITO  TARJETA DE DÉDITO  TARJETA DE DÉDITO  TARJETA DE DÉDITO                                                                                                    |             |             | Aras  | Pagar  |
|                         |                           | Coleguum 2023<br>WODOW In ternsterk<br>ESTAS PAGANDO EN COLEGIUM<br>S CP                                                                                                    | Derections Reservados  Este transactor se rela institutado lato un<br>sobrem arguny hotoria do cargonitado  SELECCIONA TU MEDIO DE PAGO  PAGA MÁS RAPIDO CON UAPP  CONCOLOR TABLETA DE OBJITO  TABLETA DE CEDOTO  TABLETA DE CEDOTO                                                                                                    |             |             | Aras  | Pagar  |
|                         |                           | Colegum 2020<br>Colegum 2020<br>Co | Derections Reservandos                                                                                                    |             |             | Ards  | Pagar  |
|                         |                           | C Colegium 2020<br>WODOON in translow<br>ESTAS PAGANDO EN COLEGIUM<br>S cv                                                                                                    | Derechos Reservados  Tes tronscolor de rela nalizada bajo un sobre regio Videos de seguridad  SELECCIÓNA TU MEDIO DE PAGO  PAGA MÁS RAPIDO CON TU APP  CONOCOY  TARJETA DE DEBITO  TARJETA DE DEBITO TARJETA DE DEBITO TARJETA DE DEBITO TA |             |             | Ards  | Pagar  |
|                         |                           | C Coleguum 2020<br>WOD On terneture.<br>S Cr<br>C C                                                                                                    | Derections Reservados                                                                                                    |             |             | Ards  | Pagar  |
|                         |                           | C Coleguum 2020                                                                                                    | Derections Reservados                                                                                                    |             |             | Ards  | Pagar  |
|                         |                           | Colegum 2020                                                                                                    | Derections Reservedos  Terres de la construcción de rest instrucción de para  SELECCIÓNA TU MEDIO OD PAGO  FAGA MAS PARIDOS CINI TU APP  TARIETA DE DEBITO  TARIETA DE CRÉDITO  TARIETA DE CRÉDITO  TARIETA DE CRÉDITO  TARIETA DE CRÉDITO  TARIETA DE CRÉDITO  TARIETA DE PREPASO  TARIETA DE PREPASO  CANADA SUNCENTIAL COLLEGUM                                                                                                    |             |             | Ards  | Pagar  |

El sostenedor económico deberá concurrir al Colegio San Esteban para firmar el Contrato de Prestaciones y Servicios Educacionales año 2024 y entregar los documentos solicitados en la Circular a las 24 horas hábi- les siguientes al día de aceptación y pago de matrícula 2024 y 30% mensualidad primer mes en plataforma de matrícula.

**12)** En el caso, de haber seleccionado la forma de pago efectivo o cheques, la plataforma mostrará el siguiente mensaje y deberá concurrir al colegio en un plazo de 24 horas hábiles siguientes al día de acepta- ción y confirmación de las condiciones definidas, para firmar el Contrato de Prestación de Servicios Educacionales y entregar los documentos solicitados en la Circular.

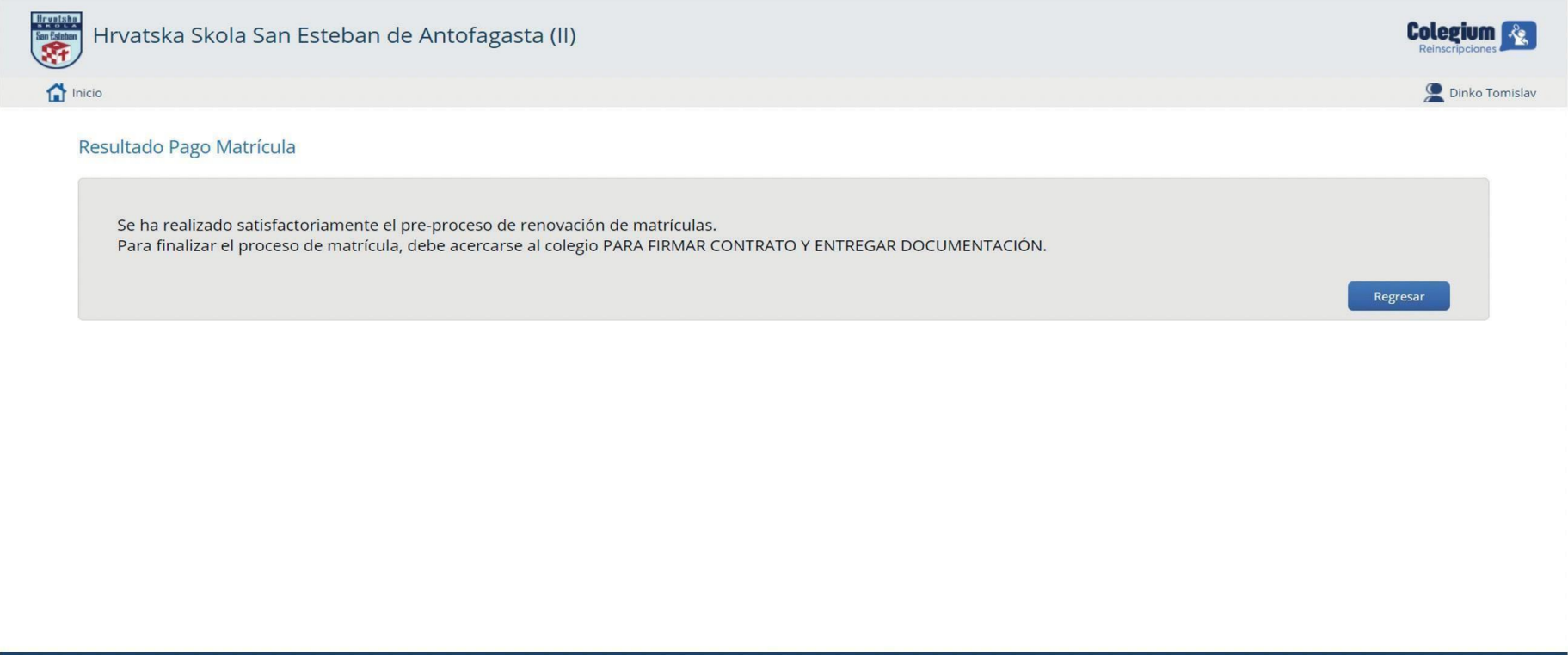

© Colegium 2020 | Derechos Reservados

Se considerará **Matriculado** en el colegio San Esteban, el estudiante cuyo sostenedor económico haya firmado el respectivo Contrato de Prestación de Servicios Educacionales. En tanto esto no ocurra, el estudiante no tendrá la calidad de alumno(a) regular del Colegio.

Cualquier duda o consultas dirigirlas al siguiente correo voliva@hssanesteban.d o al fono 55-2537644.

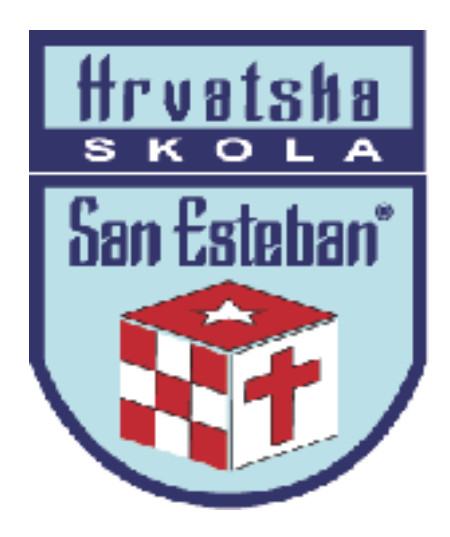

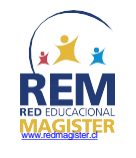

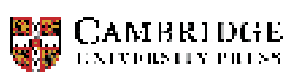

Educational Partner

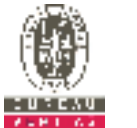

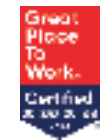